## PELAKSANAAN JASA AKUNTANSI DI

## PT AUTOPARTS INDOMOBIL

# INDONESIA

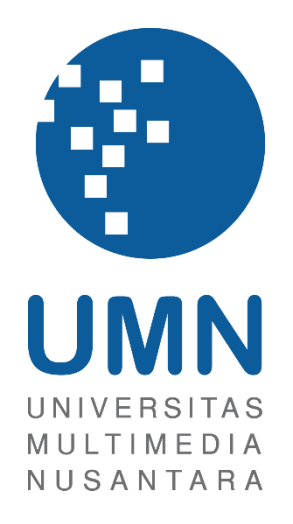

LAPORAN MBKM

ANGELICA PUSPITA 00000053793

# PROGRAM STUDI AKUNTANSI FAKULTAS BISNIS UNIVERSITAS MULTIMEDIA NUSANTARA TANGERANG

2024

## PELAKSANAAN JASA AKUNTANSI DI

## PT AUTOPARTS INDOMOBIL

## **INDONESIA**

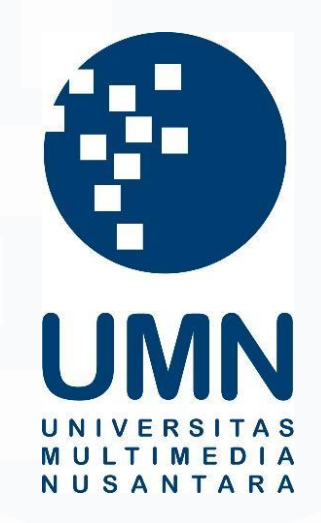

#### LAPORAN MBKM

Diajukan Sebagai Salah Satu Syarat untuk Memperoleh

Gelar Sarjana Akuntansi

ANGELICA PUSPITA 00000053793

# PROGRAM STUDI AKUNTANSI FAKULTAS BISNIS UNIVERSITAS MULTIMEDIA NUSANTARA TANGERANG

2024

1 Pelaksanaan Jasa Ak..., Angelica Puspita, Universitas Multimedia Nusantara

## HALAMAN PERNYATAAN TIDAK PLAGIAT

Dengan ini saya,

Nama : Angelica Puspita

Nomor Induk Mahasiswa : 00000053793

Program studi : Akuntansi

Laporan MBKM Penelitian dengan judul:

PELAKSANAAN JASA AKUNTANSI di PT AUTOPARTS INDOMOBIL INDONESIA

merupakan hasil karya saya sendiri bukan plagiat dari karya ilmiah yang ditulis oleh orang lain, dan semua sumber baik yang dikutip maupun dirujuk telah saya nyatakan dengan benar serta dicantumkan di Daftar Pustaka.

Jika di kemudian hari terbukti ditemukan kecurangan/ penyimpangan, baik dalam pelaksanaan maupun dalam penulisan laporan MBKM, saya bersedia menerima konsekuensi dinyatakan TIDAK LULUS untuk laporan MBKM yang telah saya tempuh.

Tangerang, .14 Januari.. 2025

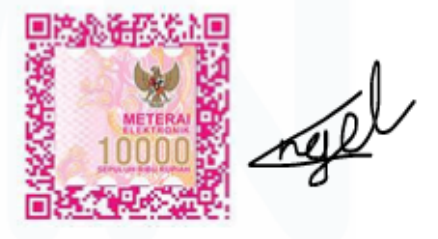

(Angelica Puspita)

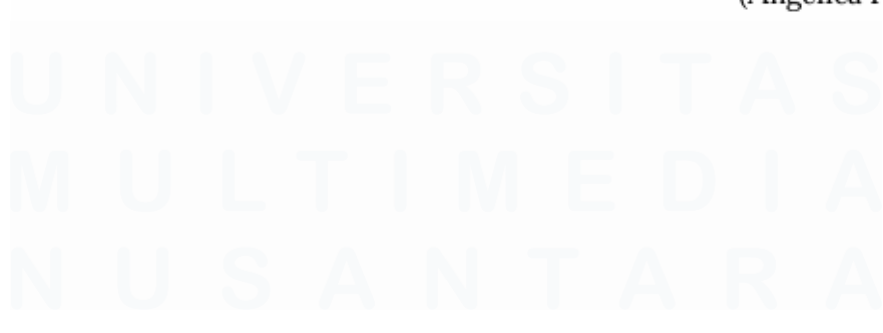

#### HALAMAN PENGESAHAN

Laporan MBKM dengan judul

# PELAKSANAAN JASA AKUNTANSI DI PT AUTOPARTS

#### INDOMOBIL INDONESIA

Oleh

Nama : Angelica Puspita NIM : 00000053793 Program Studi : Akuntansi Fakultas : Bisnis

Telah diujikan pada hari Selasa, 14 Januari 2025 Pukul 15.30 s/d 16.45 dan dinyatakan LULUS Dengan susunan penguji sebagai berikut.

Pembimbing

Penguji

Junioul

Ratnawati Kurnia/Ak., M.Si., CPA., CA 0327106501/L00614

Stefanus Ariyanto, S.E., M. Ak., CPSAK., Ak., CA. 0413086903/058417

Ketua Program Studi Akuntansi

Junant

Stefanus Ariyanto, S.E., M. Ak., CPSAK., Ak., CA. 0413086903/058417

## HALAMAN PERSETUJUAN PUBLIKASI KARYA ILMIAH UNTUK KEPENTINGAN AKADEMIS

Sebagai sivitas akademik Universitas Multimedia Nusantara, saya yang bertandatangan di bawah ini:

| Nama          | : Angelica Puspita |  |
|---------------|--------------------|--|
| NIM           | : 00000053793      |  |
| Program Studi | : Akuntansi        |  |
| Fakultas      | : Bisnis           |  |
| JenisKarya    | : Laporan MBKM     |  |

Demi pengembangan ilmu pengetahuan, menyetujui untuk memberikan kepada Universitas Multimedia Nusantara Hak Bebas Royalti Nonekslusif (Non-exclusive Royalty-Free Right) atas karya ilmiah saya yang berjudul:

#### PELAKSANAAN JASA AKUNTANSI di PT AUTOPARTS INDOMOBIL INDONESIA

Beserta perangkat yang ada (jika diperlukan). Dengan Hak Bebas Royalty Non eksklusif ini Universitas Multimedia Nusantara berhak menyimpan, mengalih media / format-kan, mengelola dalam bentuk pangkalan data (database), merawat, dan mempublikasikan tugas akhir saya selama tetap mencantumkan nama saya sebagai penulis / pencipta dan sebagai pemilik Hak Cipta. Demikian pernyataan ini saya buat dengan sebenarnya.

Tangerang, 6 Januari 2025 Yang menyatakan,

(Angelica Puspita)

## KATA PENGANTAR

Puji Syukur atas selesainya penulisan Laporan MBKM ini dengan judul: "PELAKSANAAN JASA AKUNTANSI DI PT AUTOPARTS INDOMOBIL INDONESIA" dilakukan untuk memenuhi salah satu syarat untuk mencapai gelar S1 Jurusan Akuntansi Pada Fakultas Bisnis Universitas Multimedia Nusantara. Saya menyadari bahwa, tanpa bantuan dan bimbingan dari berbagai pihak, dari masa perkuliahan sampai pada penyusunan tugas akhir ini, sangatlah sulit bagi saya untuk menyelesaikan tugas akhir ini. Oleh karena itu, saya mengucapkan terima kasih kepada:

- Tuhan Yang Maha Esa atas anugerah dan berkat-Nya sehingga saya dapat menyelesaikan Laporan Magang ini.
- 2. Keluarga penulis yang selalu memberi dukungan material, moral, dan doa sehingga saya dapat menyelesaikan Laporan Magang ini.
- 3. Dr. Ir. Andrey Andoko, M. Sc., selaku Rektor Universitas Multimedia Nusantara.
- 4. Dr. Florentina Kurniasari T., S. Sos., M.B.A, selaku Dekan Fakultas Universitas Multimedia Nusantara.
- Bapak Stefanus Ariyanto, S.E., M.Ak., CPSAK., Ak., CA., selaku Ketua Program Studi Universitas Multimedia Nusantara.
- 6. Ibu Ratnawati Kurnia, Ak., M.Si., CPA. CA., sebagai Pembimbing yang telah banyak meluangkan waktu untuk memberikan bimbingan, arahan dan motivasi atas terselesainya tesis ini.
- Bapak Michael Pratama, sebagai Pembimbing Lapangan yang telah memberikan bimbingan, arahan, dan motivasi atas terselesainya laporan MBKM Penelitian.
- Teman-teman yang berada di departemen HRD, FAD, Marketing, dan Admin yang membantu memberikan dukungan, ilmu, dan arahan selama pelaksanaan kerja magang.

 Teman-teman saya yang selalu memberikan dukungan dan setia mendengarkan keluh kesah saya selama proses mengerjakan laporan magang ini : Dea, Edel, Cindy, Rani, Jeanne, Laurens, Gaby, Yessha.

Semoga karya ilmiah ini dapat memberikan manfaat untuk para pembaca. Penulis menyadari bahwa laporan magang ini masih terdapat kekurangan karena keterbatasan penulis, sehingga penulis dengan rendah hati menerima kritikan dan saran dari pembaca. Penulis meminta maaf jika ada kesalahan atau kekurangan pada laporan ini. Kepada seluruh pihak yang telah disebutkan dalam laporan magang ini, penulis mengucapkan terima kasih.

Tangerang, 6 Januari 2025

Yell

(Angelica Puspita)

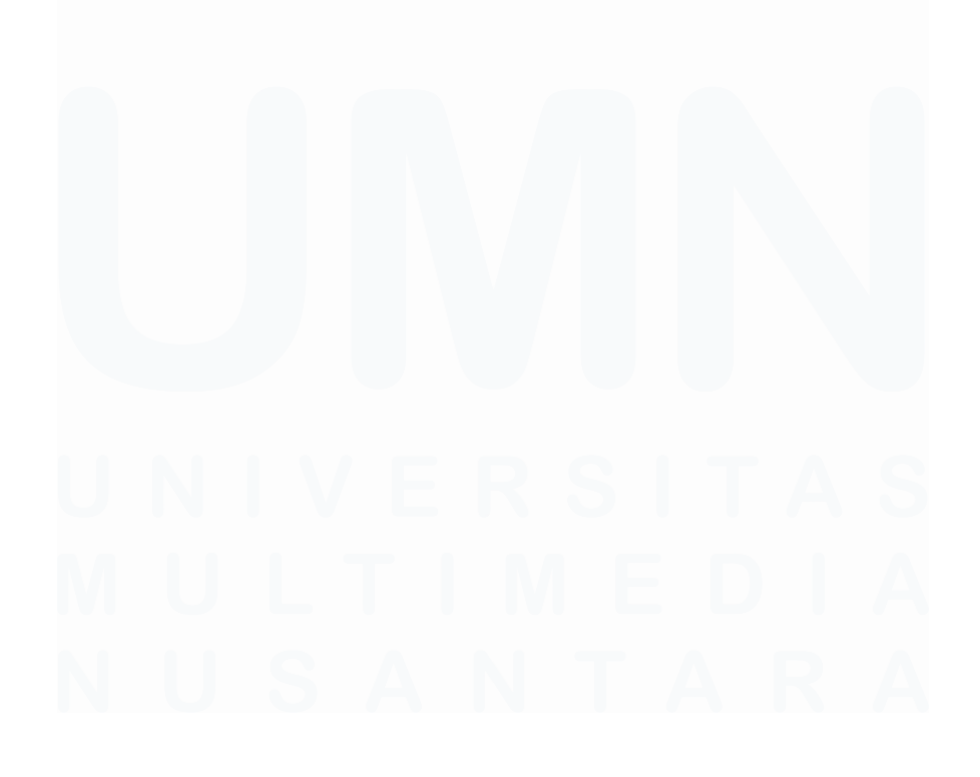

6 Pelaksanaan Jasa Ak..., Angelica Puspita, Universitas Multimedia Nusantara

## PELAKSANAAN JASA AKUNTANSI di PT AUTOPARTS INDOMOBIL INDONESIA

#### (Angelica Puspita)

#### ABSTRAK

Kerja magang dilaksanakan di PT Autoparts Indomobil Indonesia sebagai *intern* dibawah bimbingan Bapak Michael Pratama selaku *Finance*, *Accounting*, *and Tax Department Head*. Selama proses kerja magang tugas yang diberikan adalah *invoicing* penjualan, membuat faktur pajak keluaran, mengirimkan dokumen melalui email, membuat kwitansi, mengirim dokumen dan merekapnya, membuat jurnal penerimaan piutang, *invoicing* pembelian, memeriksa jurnal pembayaran utang, merekam faktur pajak masukan, memeriksa jumlah PPN masukan dan keluaran pada Microsoft Dynamics AX dengan aplikasi e-faktur, dan mengakui *free goods* sebagai biaya promosi.

Selama pelaksanaan kerja magang, seluruh tugas dapat dilaksanakan dengan baik dan tepat waktu. Namun terdapat beberapa kendala yang ditemukan, yaitu dalam merekam PPN Masukan, terdapat nomor faktur yang tidak dapat direkam. Solusinya adalah melakukan konfirmasi kepada mentor, sehingga mentor akan menghubungi *supplier*. Kendala kedua yaitu dalam penerimaan pembayaran piutang, *customer* melakukan kesalahan nominal pada saat transfer. Solusinya adalah melaporkan kepada mentor. Mentor akan memeriksa mutasi *bank*. Setelah dikonfirmasi bahwa benar adanya kesalahan nominal transfer, maka *customer* akan diminta membuat Surat Pernyataan Kelebihan Pembayaran. Kendala ketiga yaitu dalam melakukan *posting invoice* penjualan, potongan harga pada setiap *invoice* dapat berbeda, sehingga menimbulkan pertanyaan bagi *customer*. Solusinya adalah mengkonfirmasi diskon kepada divisi admin.

**Kata kunci:** Faktur Pajak Keluaran, Faktur Pajak Masukan, *Invoice* Penjualan, *Invoice* Pembelian

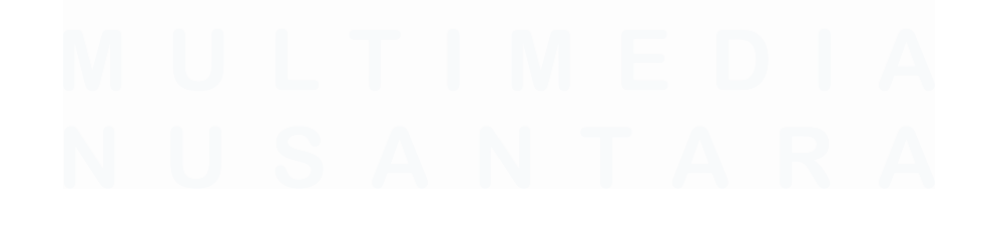

#### **IMPLEMENTATION OF ACCOUNTING SERVICES AT**

#### PT AUTOPARTS INDOMOBIL INDONESIA

(Angelica Puspita)

#### ABSTRACT (English)

The internship was carried out at PT Autoparts Indomobil Indonesia as an intern under the guidance of Mr. Michael Pratama as Finance, Accounting, and Tax Department Head. During the internship process, the tasks given were sales invoicing, creating output tax invoices, sending documents via email, creating receipts, sending documents and summarizing them, creating receivables journals, purchasing invoicing, creating payables journals, recording input tax invoices, checking the amount of input and output VAT on Microsoft Dynamics AX with the e-invoice application, and recognizing free goods as promotional costs.

During the internship, all tasks can be carried out well and on time. However, several problems were found, in recording Input VAT, there were invoice numbers that could not be recorded. The solution is to confirm with the mentor, so the mentor will contact the supplier. The second obstacle is that in receiving payments for receivables, customers make nominal errors during transfers. The solution is to report to the mentor. The mentor will check the bank statement. After confirming that there is a transfer nominal error, the customer will be asked to make a Statement of Excess Payment. The third obstacle is that when posting sales invoices, the discount on each invoice can be different, thus raising questions for customers. The solution is to confirm the discount with the admin division.

**Keywords**: Output Tax Invoice, Input Tax Invoice, Sales Invoice, Purchase Invoice

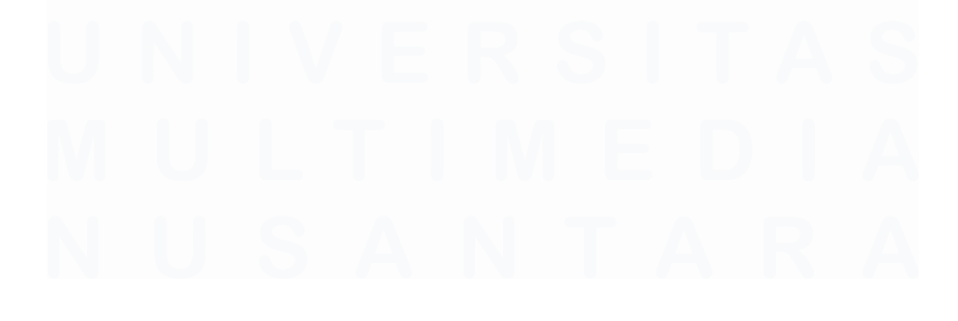

## **DAFTAR ISI**

| HALAN  | MAN PERNYATAAN TIDAK PLAGIAT                            | 2     |
|--------|---------------------------------------------------------|-------|
| HALAN  | MAN PENGESAHAN                                          | 3     |
| HALAN  | MAN PERSETUJUAN PUBLIKASI KARYA ILMIAH                  | UNTUK |
| KEPEN  | TINGAN AKADEMIS                                         | 4     |
| KATA   | PENGANTAR                                               | 5     |
| ABSTR  | AK                                                      | 7     |
| ABSTR  | ACT (English)                                           | 8     |
| DAFTA  | AR ISI                                                  | 9     |
| DAFTA  | AR GAMBAR                                               | 10    |
| DAFTA  | R LAMPIRAN                                              | 17    |
| BAB I  | PENDAHULUAN                                             | 18    |
| 1.1.   | Latar Belakang (cari tau indusrti otomotif dan dmsukan) | 18    |
| 1.2.   | Maksud dan Tujuan Kerja Magang                          | 38    |
| 1.3.   | Waktu dan Prosedur Pelaksanaan Kerja Magang             | 38    |
| BAB II | GAMBARAN UMUM PERUSAHAAN                                | 42    |
| 2.1    | Sejarah Singkat Perusahaan                              | 42    |
| 2.1    | .1 Visi Misi                                            | 43    |
| 2.2    | Struktur Organisasi Perusahaan                          | 43    |
| BAB II | I PELAKSANAAN KERJA MAGANG                              | 45    |
| 3.1    | Kedudukan dan Koordinasi                                | 45    |
| 3.2    | Tugas dan Uraian Kerja Magang                           | 45    |
| 3.3    | Kendala yang Ditemukan                                  | 123   |
| 3.4    | Solusi atas Kendala yang Ditemukan                      | 124   |
| BAB IV | SIMPULAN DAN SARAN.                                     | 125   |
| 4.1    | Simpulan                                                | 125   |
| 4.2    | Saran                                                   | 126   |
| DAFTA  | AR PUSTAKA                                              | 127   |
| LAMPI  | RAN                                                     | 129   |
|        |                                                         |       |

# DAFTAR GAMBAR

| Gambar 1.1 Siklus Akuntansi                                            | 21 |
|------------------------------------------------------------------------|----|
| Gambar 3.1 Tampilan <i>loading</i> saat membuka Microsoft Dynamics AX  | 46 |
| Gambar 3.2 Tampilan setelah Loading Selesai                            | 46 |
| Gambar 3.3 Tampilan Tab Account Receivable                             | 46 |
| Gambar 3.4 Tampilan Ship Not Invoice                                   | 47 |
| Gambar 3.5 Select all dengan Ctrl+A                                    | 47 |
| Gambar 3.6 Tampilan setelah di eksport ke Microsoft Excel              | 48 |
| Gambar 3.7 Excel di print                                              | 48 |
| Gambar 3.8 Tampilan Tab Account Receivable                             | 49 |
| Gambar 3.9 Tampilan Ship Not Invoice                                   | 49 |
| Gambar 3.10 Memilih Tab Invoice kemudian Pro forma invoice             | 50 |
| Gambar 3.11 Pilih OK untuk Pro forma invoice                           | 50 |
| Gambar 3.12 Tampilan Invoice yang akan di posting                      | 51 |
| Gambar 3.13 Memilih Tab Invoice kemudian Invoice                       | 52 |
| Gambar 3.14 Pilih OK untuk Posting Invoice                             | 52 |
| Gambar 3.15 Tampilan Invoice yang telah di Posting                     | 53 |
| Gambar 3.16 Menyimpan dalam bentuk PDF                                 | 53 |
| Gambar 3.17 Invoice Penjualan                                          | 54 |
| Gambar 3.18 Tampilan <i>loading</i> saat membuka Microsoft Dynamics AX | 55 |
| Gambar 3.19 Tampilan setelah Loading Selesai                           | 55 |
| Gambar 3.20 Tampilan Tab <i>General Ledger</i>                         | 55 |
| Gambar 3.21 Mengganti Tanggal sesuai Invoice                           | 56 |
| Gambar 3.22 Mengganti Kode Pajak                                       | 56 |
| Gambar 3.23 Mencari Nama Customer                                      | 56 |
| Gambar 3.24 Memilih Invoice yang akan dibuat faktur pajaknya           | 56 |
| Gambar 3.25 Nomor Seri Faktur Pajak                                    | 57 |
| Gambar 3.26 Tampilan General Ledger                                    | 57 |
| Gambar 3.27 Tampilan <i>eSPT</i>                                       | 58 |
| Gambar 3.28 Memilih export                                             | 58 |
| Gambar 3.29 Melakukan export                                           | 58 |
| Gambar 3.30 Menyimpan file export                                      | 59 |
|                                                                        |    |

10

| Gambar 3.31 Mengganti Nama menjadi 4 Angka Belakang Nomor Faktur I | Pajak59 |
|--------------------------------------------------------------------|---------|
| Gambar 3.32 Tampilan setelah Export Selesai                        | 59      |
| Gambar 3.33 Membuka File Export dengan Notepad                     | 60      |
| Gambar 3.34 Paste format                                           | 60      |
| Gambar 3.35 Paste format                                           | 61      |
| Gambar 3.36 Paste format                                           | 61      |
| Gambar 3.37 Menyimpan <i>file</i> yang telah di format             | 61      |
| Gambar 3.38 Membuka aplikasi E-Faktur                              | 61      |
| Gambar 3.39 <i>Login</i> aplikasi E-Faktur                         | 62      |
| Gambar 3.40 Management Upload                                      | 62      |
| Gambar 3.41 Mengaktifkan Uploader                                  | 62      |
| Gambar 3.42 Mengisi Captcha                                        | 63      |
| Gambar 3.43 Tampilan Uploader telah Aktif                          | 63      |
| Gambar 3.44 Memilih Import Faktur Pajak Keluaran                   | 63      |
| Gambar 3.45 Tampilan Import Faktur Pajak Keluaran                  | 64      |
| Gambar 3.46 Proses Import                                          | 64      |
| Gambar 3.47 Proses Import Data                                     | 64      |
| Gambar 3.48 Memilih Administrasi Faktur Pajak Keluaran             | 65      |
| Gambar 3.49 Tampilan Administrasi Faktur Pajak Keluaran            | 65      |
| Gambar 3.50 Upload Faktur Pajak Keluaran                           | 65      |
| Gambar 3.51 Memperbaharui Tampilan Data Faktur Pajak Keluaran      | 66      |
| Gambar 3.52 Memperbaharui Tampilan Data Faktur Pajak Keluaran      | 66      |
| Gambar 3.53 Simpan PDF                                             | 66      |
| Gambar 3.54 Tampilan Faktur Pajak Keluaran (1)                     | 67      |
| Gambar 3.55 Tampilan Faktur Pajak Keluaran (2)                     | 67      |
| Gambar 3.56 Tampilan Invoice Penjualan                             | 68      |
| Gambar 3.57 Tampilan Account Statement Piutang                     | 69      |
| Gambar 3.58 Tampilan Faktur Pajak Keluaran (1)                     | 70      |
| Gambar 3.59 Tampilan Faktur Pajak Keluaran (2)                     | 70      |
| Gambar 3.60 Tampilan Gmail                                         | 71      |
| Gambar 3.61 Mengisi Tujuan Alamat Email                            | 71      |
| Gambar 3.62 Mengisi Subject dan Pesan                              | 71      |

| Gambar 3.63 Invoice Penjualan                                          | 72 |
|------------------------------------------------------------------------|----|
| Gambar 3.64 Tampilan <i>loading</i> saat membuka Microsoft Dynamics AX | 73 |
| Gambar 3.65 Tampilan setelah Loading Selesai                           | 73 |
| Gambar 3.66 Tab Accounts Receivable                                    | 73 |
| Gambar 3.67 Membuat Kwitansi                                           | 73 |
| Gambar 3.68 Tampilan Kwitansi                                          | 74 |
| Gambar 3.69 Memilih Tanggal Kwitansi                                   | 74 |
| Gambar 3.70 Memilih Nama Customer                                      | 74 |
| Gambar 3.71 Add Invoice                                                | 75 |
| Gambar 3.72 Memilih Invoice untuk Kwitansi                             | 75 |
| Gambar 3.73 Print Kwitansi                                             | 75 |
| Gambar 3.74 Kwitansi                                                   | 75 |
| Gambar 3.75 Kwitansi                                                   | 76 |
| Gambar 3.76 Invoice Penjualan                                          | 76 |
| Gambar 3.77 Faktur Pajak Keluaran (1)                                  | 77 |
| Gambar 3.78 Faktur Pajak Keluaran (2)                                  | 77 |
| Gambar 3.79 Kwitansi                                                   | 79 |
| Gambar 3.80 Invoice Penjualan                                          | 79 |
| Gambar 3.81 Faktur Pajak Keluaran (1)                                  | 80 |
| Gambar 3.82 Faktur Pajak Keluaran (2)                                  | 80 |
| Gambar 3.83 Rekapan pengiriman dokumen                                 | 81 |
| Gambar 3.84 Tampilan Amplop Pengiriman Dokumen                         | 81 |
| Gambar 3.85 Rekapan penerimaan bank                                    | 82 |
| Gambar 3.86 Tampilan <i>loading</i> saat membuka Microsoft Dynamics AX | 82 |
| Gambar 3.87 Tampilan setelah Loading Selesai                           | 82 |
| Gambar 3.88 Tampilan Tab Accounts Receivable                           | 83 |
| Gambar 3.89 Memproses Account Statement Piutang (1)                    | 83 |
| Gambar 3.90 Memproses Account Statement Piutang (2)                    | 83 |
| Gambar 3.91 Tampilan Account Statement Piutang                         | 84 |
| Gambar 3.92 Tampilan Print Out Account Statement Piutang               | 84 |
| Gambar 3.93 Tab Account Receivable                                     | 85 |
| Gambar 3.94 Payment Journal                                            | 85 |

| Gambar 3.95 Membuat Jurnal Baru                                         | 85          |
|-------------------------------------------------------------------------|-------------|
| Gambar 3.96 Memilih Account Type                                        | 86          |
| Gambar 3.97 Mengisi Nominal Debit                                       | 86          |
| Gambar 3.98 Mengisi Account Type                                        | 86          |
| Gambar 3.99 Memilih Settlement                                          | 86          |
| Gambar 3.100 Memilih Invoice yang Dibayarkan                            | 87          |
| Gambar 3.101 Tampilan setelah Settlement                                | 87          |
| Gambar 3.102 Tampilan Jurnal Lengkap                                    | 88          |
| Gambar 3.103 Tampilan Print Out Jurnal                                  | 88          |
| Gambar 3.104 Tampilan <i>loading</i> saat membuka Microsoft Dynamics AX | 89          |
| Gambar 3.105 Tampilan setelah Loading Selesai                           | 89          |
| Gambar 3.106 Tab General Ledger                                         | 89          |
| Gambar 3.107 Parameters Trial Balance                                   | 90          |
| Gambar 3.108 Memilih Periode Trial Balance                              | 90          |
| Gambar 3.109 Perhatikan Nominal Akun                                    | 90          |
| Gambar 3.110 Tab General Ledger                                         | 91          |
| Gambar 3.111 Memilih Periode Detailed Trial Balance                     | 91          |
| Gambar 3.112 Menghapus Akun Detailed Trial Balance                      | 92          |
| Gambar 3.113 Memilih Akun Detailed Trial Balance                        | 92          |
| Gambar 3.114 Pilih OK                                                   | 92          |
| Gambar 3.115 Tampilan Detailed Trial Balance Akun BHD – Dagang Afiliasi | Lokal<br>93 |
| Gambar 3.116 Memilih Inventory Management                               | 93          |
| Gambar 3.117 Memilih Item Arrival                                       | 94          |
| Gambar 3.118 Memilih Posted                                             | 94          |
| Gambar 3.119 Memilih Bottom                                             | 94          |
| Gambar 3.120 Memilih BL                                                 | 94          |
| Gambar 3.121 Memilih Receiving Slip                                     | 95          |
| Gambar 3.122 Tampilan Receiving Slip                                    | 95          |
| Gambar 3.123 Tampilan Tab Account Receivable                            | 96          |
| Gambar 3.124 All Purchase Order                                         | 96          |
| Gambar 3.125 Pilih Invoice                                              | 96          |

| Gambar 3.126 Tampilan Vendor Invoice                                    | 97  |
|-------------------------------------------------------------------------|-----|
| Gambar 3.127 Tampilan Total Vendor Invoice                              | 97  |
| Gambar 3.128 Klik Post                                                  | 98  |
| Gambar 3.129 Posting Invoice Pembelian                                  | 98  |
| Gambar 3.130 Buka Invoice Pembelian                                     | 98  |
| Gambar 3.131 Preview/Print Invoice Pembelian                            | 99  |
| Gambar 3.132 Original Preview Invoice Pembelian                         | 99  |
| Gambar 3.133 Tampilan Invoice Pembelian                                 | 99  |
| Gambar 3.134 Klik Voucher                                               | 100 |
| Gambar 3.135 Klik Print                                                 | 100 |
| Gambar 3.136 Print Out Jurnal Invoice Pembelian                         | 100 |
| Gambar 3.137 Invoice PT X                                               | 101 |
| Gambar 3.138 Tampilan <i>loading</i> saat membuka Microsoft Dynamics AX | 102 |
| Gambar 3.139 Tampilan setelah Loading Selesai                           | 102 |
| Gambar 3.140 Tampilan Tab Accounts Payable                              | 102 |
| Gambar 3.141 Klik New                                                   | 102 |
| Gambar 3.142 Pilih APPAY                                                | 103 |
| Gambar 3.143 Mengisi Description Jurnal                                 | 103 |
| Gambar 3.144 Mengisi Jurnal                                             | 103 |
| Gambar 3.145 Pilih Settlement                                           | 104 |
| Gambar 3.146 Memilih Nomor Invoice                                      | 104 |
| Gambar 3.147 Memilih New                                                | 104 |
| Gambar 3.148 Membuat Jurnal Bagian Kredit                               | 104 |
| Gambar 3.149 Faktur pajak PT X                                          | 105 |
| Gambar 3.150 Tampilan <i>loading</i> saat membuka Microsoft Dynamics AX | 105 |
| Gambar 3.151 Tampilan setelah Loading Selesai                           | 106 |
| Gambar 3.152 Tampilan setelah Loading Selesai                           | 106 |
| Gambar 3.153 Tampilan setelah Loading Selesai                           | 106 |
| Gambar 3.154 Ganti Akun                                                 | 106 |
| Gambar 3.155 Pilih Akun                                                 | 107 |
| Gambar 3.156 Klik OK                                                    | 107 |
| Gambar 3.157 Detailed Trial Balance PPN Masukan                         | 107 |

Pelaksanaan Jasa Ak..., Angelica Puspita, Universitas Multimedia Nusantara

| Gambar 3.158 Membuka aplikasi E-Faktur                | 108 |
|-------------------------------------------------------|-----|
| Gambar 3.159 Login aplikasi E-Faktur                  | 108 |
| Gambar 3.160 Management Upload                        | 108 |
| Gambar 3.161 Mengaktifkan Uploader                    | 109 |
| Gambar 3.162 Mengisi Captcha                          | 109 |
| Gambar 3.163 Tampilan Uploader telah Aktif            | 109 |
| Gambar 3.164 Prepopulated Data                        | 110 |
| Gambar 3.165 Daftar Faktur PM Prepopulated            | 110 |
| Gambar 3.166 Input Captcha                            | 110 |
| Gambar 3.167 Input Captcha                            | 111 |
| Gambar 3.168 Upload Faktur Pajak Masukan              | 111 |
| Gambar 3.169 Membuka aplikasi E-Faktur                | 112 |
| Gambar 3.170 <i>Login</i> aplikasi E-Faktur           | 112 |
| Gambar 3.171 Pilih Administrasi Faktur                | 112 |
| Gambar 3.172 Ganti Halaman                            | 113 |
| Gambar 3.173 Copy Administrasi Faktur                 | 113 |
| Gambar 3.174 Paste Administrasi Faktur                | 113 |
| Gambar 3.175 Pilih Dokumen Lain Pajak Masukan         | 113 |
| Gambar 3.176 Ganti Halaman                            | 114 |
| Gambar 3.177 Copy                                     | 114 |
| Gambar 3.178 Paste ke Excel                           | 114 |
| Gambar 3.179 Total DPP dan PPN Masukan                | 114 |
| Gambar 3.180 Selisih PPN Masukan e-faktur dan AX      | 115 |
| Gambar 3.181 Pembetulan Faktur Pajak                  | 115 |
| Gambar 3.182 Pilih Administrasi Faktur                | 115 |
| Gambar 3.183 Ganti Halaman                            | 115 |
| Gambar 3.184 <i>Copy</i>                              | 116 |
| Gambar 3.185 Paste ke Excel                           | 116 |
| Gambar 3.186 Total DPP dan PPN Keluaran               | 116 |
| Gambar 3.187 Menghitung Selisih                       | 117 |
| Gambar 3.188 Detailed Trial Balance akun PPN Keluaran | 117 |
| Gambar 3.189 Asal Selisih                             | 117 |

| Gambar 3.190 Account Statement Piutang PT Mawar                         | 118 |
|-------------------------------------------------------------------------|-----|
| Gambar 3.191 Tampilan <i>loading</i> saat membuka Microsoft Dynamics AX | 119 |
| Gambar 3.192 Tampilan setelah Loading Selesai                           | 119 |
| Gambar 3.193 Tampilan Tab General Ledger                                | 119 |
| Gambar 3.194 Klik <i>New</i>                                            | 120 |
| Gambar 3.195 Pilih ARCN                                                 | 120 |
| Gambar 3.196 Mengisi Deskripsi Jurnal                                   | 120 |
| Gambar 3.197 Membuat Jurnal                                             | 120 |
| Gambar 3.198 Mengisi Bagian Debit                                       | 121 |
| Gambar 3.199 Membuat Jurnal                                             | 121 |
| Gambar 3.200 Settlement                                                 | 122 |
| Gambar 3.201 Memilih Nomor Invoice                                      | 122 |
| Gambar 3.202 Jurnal Biaya Promosi                                       | 123 |

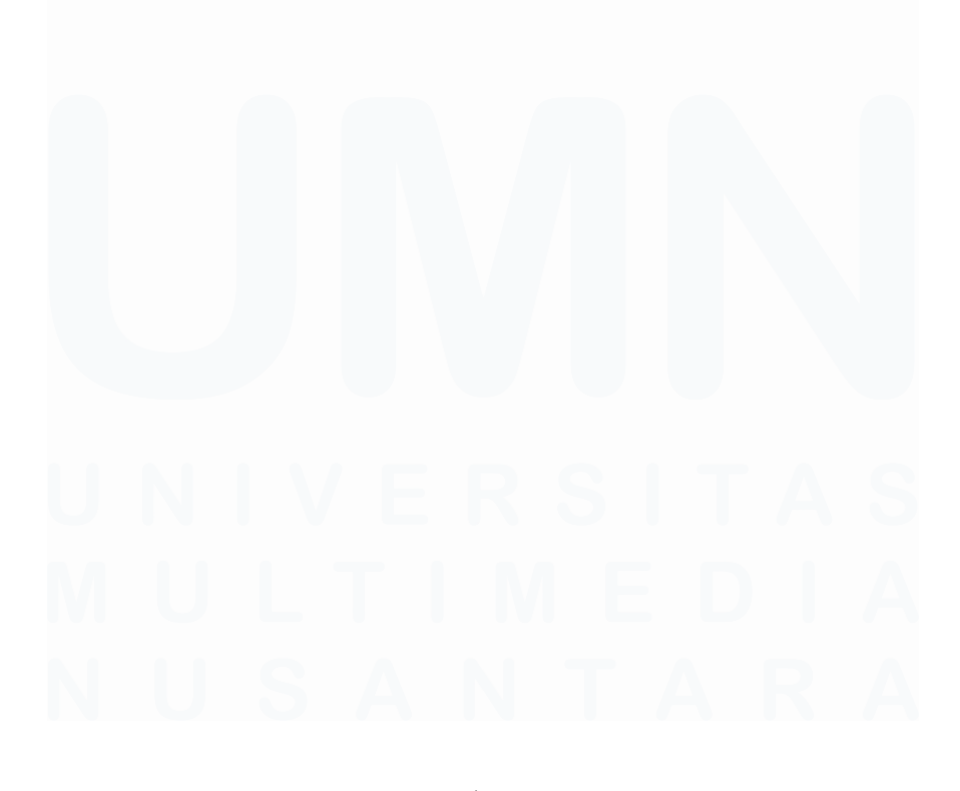

| D۵                     | FTA                                | R T. | ΔM | PIR   | ΔN |
|------------------------|------------------------------------|------|----|-------|----|
| $\mathbf{D}\mathbf{A}$ | $\mathbf{I} \mathbf{I} \mathbf{A}$ | N L. |    | 1 11/ |    |

| Lampiran 1  | 129 |
|-------------|-----|
| Lampiran 2  | 131 |
| Lampiran 3  | 133 |
| Lampiran 4  | 164 |
| Lampiran 5  | 166 |
| Lampiran 6  | 169 |
| Lampiran 7  | 171 |
| Lampiran 8  | 173 |
| Lampiran 9  | 175 |
| Lampiran 10 | 177 |
| Lampiran 11 | 179 |
| Lampiran 12 | 181 |
| Lampiran 13 | 183 |
| Lampiran 14 | 185 |
| Lampiran 15 | 187 |
| Lampiran 16 | 189 |
| Lampiran 17 | 191 |
| Lampiran 18 | 193 |
| Lampiran 19 | 195 |
| Lampiran 20 | 197 |
| Lampiran 21 | 199 |
| Lampiran 22 | 201 |
| Lampiran 23 | 203 |
| Lampiran 24 | 205 |
| Lampiran 25 | 207 |
| Lampiran 26 | 209 |
|             |     |
|             |     |
|             |     |
|             |     |
|             |     |